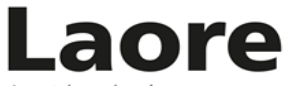

Agentzia regionale pro s'isvilupu in agricultura Agenzia regionale per lo sviluppo in agricoltura

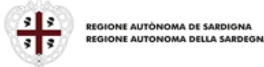

#### SINTESI DEL BANDO PUBBLICO

BANDO PUBBLICO PER LA CONCESSIONE DI UN CONTRIBUTO STRAORDINARIO A FAVORE DELLE AZIENDE AGRICOLE, OPERANTI NEL TERRITORIO COMUNALE DI SESTU, A COMPENSAZIONE DEI DANNI ALLE PRODUZIONI CAUSATI DALLE AVVERSITÀ ATMOSFERICHE ASSIMILABILI A CALAMITÀ NATURALI VERIFICATESI NEL MESE DI FEBBRAIO 2021 DI CUI ALLA L.R. 21.2.2023 N. 1, ART. 1, 3° COMMA.

Servizio Indennizzi in agricoltura Direttore: Dr. Giuseppe Aresu

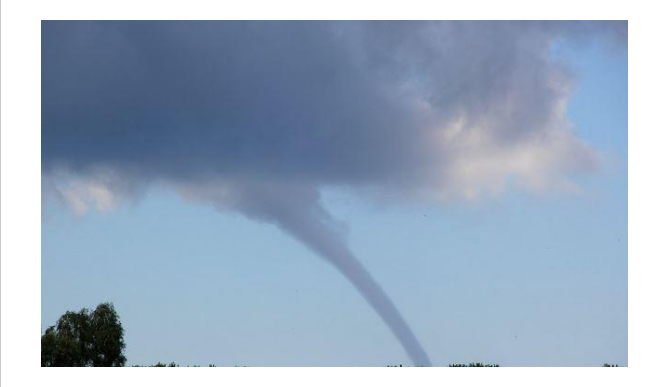

Principali Contenuti del Bando

a cura di Elisabetta Manca – Nicola Sanna

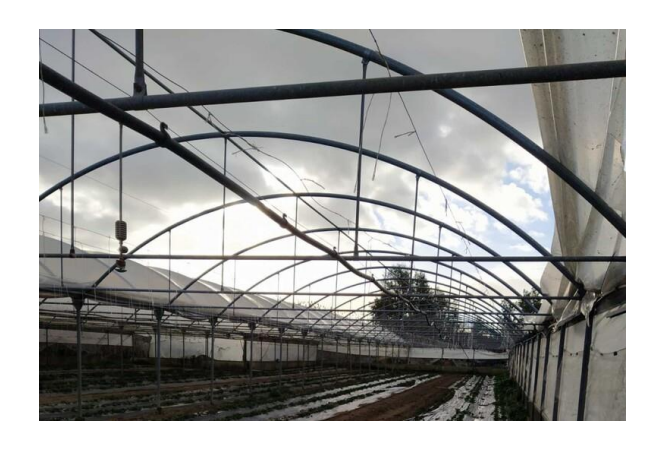

## 1. Portata finanziaria (art. 3)

La disponibilità finanziaria del presente intervento ammonta complessivamente ad Euro 137.000

## 2. Soggetto responsabile dell'attuazione (art. 4)

L'**Agenzia Laore Sardegna** è il soggetto responsabile della gestione dell'intervento ai sensi della L.R. del 08.08.2006, n. 13 (Riforma degli enti agricoli e riordino delle funzioni in agricoltura), così come modificata dall'art. 37 della L.R. del 22.11.2021, n. 17 (Disposizioni di carattere istituzionale – finanziario e in materia di sviluppo economico e sociale) che definisce il ruolo e le competenze dell'Agenzia stessa, e dalla D.G.R. n. 7/18 del 26.02.2021 e ss.mm.ii..

#### 3. Ambito territoriale e colture interessate dall'intervento (art. 5)

L'indennizzo è destinato alle imprese ubicate nei territori interessati ricadenti nel territorio del Comune di Sestu, specificatamente nei fogli catastali n.18 e 30.

Laore Agentzia regionale pro s'isvilupu in agricultura Agenzia regionale per lo sviluppo in agricoltura

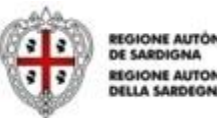

# 4. Soggetti beneficiari (art. 6)

L'indennizzo sarà riconosciuto alle Piccole Medie Imprese (PMI), attive nel settore della produzione agricola primaria aventi sede operativa in Sardegna, condotte da imprenditori agricoli (ai sensi dell'art. 2135 c.c.), in possesso dei requisiti previsti all'art. 6 del Bando, che per le <u>aziende ad indirizzo produttivo misto (vegetale+zootecnico)</u> abbiano subito nell'anno della calamità una <u>perdita di reddito</u> pari o superiore al 30% rispetto al triennio o quinquennio precedente, escludendo in quest'ultimo caso gli anni con il valore minimo e massimo di reddito conseguito. Mentre le <u>aziende ad esclusivo indirizzo zootecnico</u> occorre che il <u>volume degli acquisti</u> degli alimenti extraziendali nell'anno della calamità sia superiore al 30% del volume degli acquisti per alimenti extra aziendali nel triennio o quinquennio precedente escludendo in quest'ultimo caso gli anni con il valore minimo e massimo.

## 5. Intensità dell'aiuto (art. 7)

L'intensità dell'indennizzo è fissata, ai sensi dell'art. 25, par. 11, Reg. (UE) n 2472/2022, nella misura dell'80%, elevabile al 90% nelle zone soggette a vincoli naturali, degli importi ammessi per compensare

- a) le perdite del valore della produzione per le aziende miste;
- b) l'aumento della spesa per alimenti extraziendali per le aziende ad esclusivo indirizzo zootecnico causate dalla distruzione delle produzione.

Dagli importi ammissibili saranno dedotti gli eventuali altri pagamenti ricevuti a titolo di indennizzo delle perdite, compresi quelli percepiti nell'ambito di altre misure nazionali o dell'Unione Europea, ovvero in virtù di polizze assicurative relative agli stessi danni indennizzabili.

Inoltre, secondo quanto disposto dall'art. 25, par. 10 Reg. (UE) n. 2472/2022, gli indennizzi spettanti saranno ridotti del 50% per coloro che non hanno stipulato una polizza assicurativa, per i rischi climatici statisticamente più frequenti nella Regione, a copertura di almeno il 50% della loro produzione media annua o del reddito ricavato dalla produzione. Sono esclusi dalla riduzione del 50% i beneficiari che abbiano stipulato una polizza assicurativa del tipo soprarichiamato.

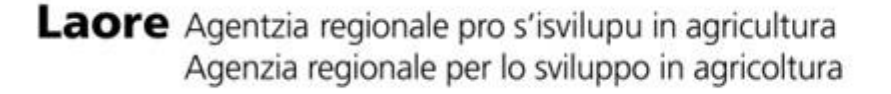

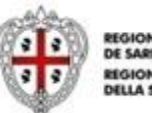

GIONE AUTÓNOMA E SARDIGNA GIONE AUTONOMA ILLA SARDEGNA

## 6.1 Interventi finanziabili (art. 8)

Per le aziende ad indirizzo produttivo misto (vegetale+zootecnico)

Si considera perdita di reddito la differenza tra il volume d'affari e il volume degli acquisti dichiarati fiscalmente per ciascuno degli anni della calamità e precedenti 3 o 5 Per poter accedere ai benefici occorre che la riduzione del reddito conseguito nell'anno della calamità sia pari o maggiore del 30% della media del reddito conseguito nel triennio o quinquennio precedente, con esclusione dei volumi d'affari e acquisti riferibili alle produzioni zootecniche, per le aziende ad esclusivo indirizzo zootecnico si tiene conto solo dell'incremento del volume degli acquisti per l'alimentazione del bestiame.

I danni indennizzabili sono invece quelli relativi alla perdita del valore della produzione, quale conseguenza diretta dell'evento calamitoso.

Si considera perdita del valore della produzione la riduzione del volume degli affari calcolata quale differenza tra i valori riportati come nelle successive lettere A e B:

A) la media del volume degli affari conseguito in ciascuno dei tre o cinque anni precedenti l'avversità, escludendo in questo ultimo caso il valore più basso e quello più elevato;

B) il volume degli affari conseguito nell'anno in cui si è verificata l'avversità atmosferica 2021.

#### La perdita di valore della produzione sarà pertanto determinata dalla differenza dei valori A – B.

Le imprese in regime di esonero IVA (fatturato inferiore ai 7.000,00 €) per il calcolo della perdita di reddito, dovranno sottrarre al totale delle autofatture il totale delle fatture di acquisto, con riferimento alle annualità precedenti alla calamità, ma possono utilizzare anche gli indici delle Produzioni Standard della Regione Sardegna del PSR Sardegna 2014/2020, a condizione che il valore non superi i 7.000 €.

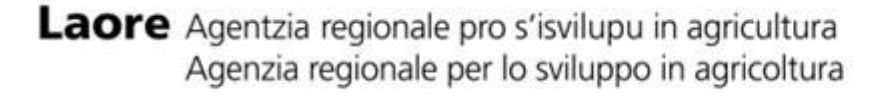

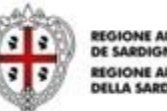

EGIONE AUTÓNOMA E SARDIGNA EGIONE AUTONOMA ELLA SARDEGNA

### 6.2 Interventi finanziabili (art. 8)

#### Per le aziende ad indirizzo produttivo misto (vegetale+zootecnico)

N.B.: Quale ausilio finalizzato alla facilitazione delle operazioni di calcolo delle perdite di reddito l'Agenzia mette a disposizione il simulatore della perdita di reddito, resta ferma la responsabilità dichiarativa dell'utente sui dati inseriti in domanda:

Nella **Tabella A** vanno inseriti i dati economici relativi al volume d'affari e al volume di acquisti dell'anno della calamità e del triennio precedente all'anno 2021:

#### (2020/2019/2018)

Nella **Tabella B** vanno inseriti i dati economici relativi al volume d'affari e al volume di acquisti dell'anno della calamità e del quinquennio precedente all'anno 2021:

#### (2020/2019/2018/2017/2016)

Il programma, automaticamente, escluderà dal calcolo della media l'anno volume d'affari più alto e l'anno con volume più basso del

|                                                                                                    | ₽                     | Inserire il CUAA | ₽       |  |  |  |  |  |  |  |
|----------------------------------------------------------------------------------------------------|-----------------------|------------------|---------|--|--|--|--|--|--|--|
|                                                                                                    | anno della calamità > | 2021             |         |  |  |  |  |  |  |  |
| TABELLA A - Calcolo della percentuale di perdita del reddito rispetto alla media del triennio prescelto per la calamità |                       |                  |         |  |  |  |  |  |  |  |
| anno di riferimento                                                                                                    | Volume d'affari       | Volume acquisti  | Reddito |  |  |  |  |  |  |  |
| anno della calamità prescelto 2021>>>                                                                                   |                       |                  | -€      |  |  |  |  |  |  |  |
| 2020                                                                                                    |                       |                  | -€      |  |  |  |  |  |  |  |
| 2019                                                                                                    |                       |                  | - €     |  |  |  |  |  |  |  |
| 2018                                                                                                    |                       |                  | - €     |  |  |  |  |  |  |  |
| superficie coltivata nell'anno 2021 in Ha nel formato 00,0000                                                           |                       |                  |         |  |  |  |  |  |  |  |
| superficie coltivata in ha nel form                                                                                     | 2020                  |                  |         |  |  |  |  |  |  |  |
| superficie coltivata in ha nel form                                                                                     | 2019                  |                  |         |  |  |  |  |  |  |  |
| superficie coltivata in ha nel form                                                                                     | 2018                  |                  | Ī       |  |  |  |  |  |  |  |

quinquennio in esame.

Laore Agentzia regionale pro s'isvilupu in agricultura Agenzia regionale per lo sviluppo in agricoltura

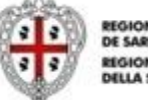

#### 6.3 Interventi finanziabili (art. 8)

I valori economici da inserire per le vendite, sono il VOLUME D'AFFARI, indicati come di seguito:

 per le imprese in regime IVA ordinario o in regime speciale agricolo il valore del rigo VE50 del quadro VE della dichiarazione annuale IVA;

2) per le imprese in regime IVA forfettario il valore riportato al rigo LM22 colonna 3 del quadro LM della dichiarazione dei redditi ;

3) per le imprese in regime IVA semplificato il valore riportato al rigo RG28 colonna 2 del quadro RG della dichiarazione dei redditi ;

4) per le imprese in regime di esonero IVA con fatturato inferiore ai 7.000 euro il valore della sommatoria delle autofatture rilasciate dagli acquirenti.

Per tutte e quattro le tipologie di regime fiscale il dato da inserire deve essere relativo a ciascuno degli anni d'imposta.

Per VOLUME DI ACQUISTI occorre riportare il dato del rigoVF25 per l'anno 2021 colonna 1 e del rigo VF23 per gli anni 2020 e precedenti della dichiarazione annuale IVA o la sommatoria delle fatture degli acquisti.

| foglio excel Per tutte e quattro le tipologie di regime IVA, il dato da inserire deve essere relativo a ciascuno degli anni d'imposta riferibile all'anno della calamità prescelto e al trien nio o quinque nn io prece de nte |                  |
|----------------------------------------------------------------------------------------------------|------------------|
|                                                                                                    |                  |
| Alcolerà Anno di riferimento prescelto per la riduzione del reddito: indicare 2020 o 2021 > 2021                                                                                                    |                  |
| Itomaticamente TABELLA A - Calcolo della percentuale di perdita del reddito rispetto alla media del triennio prescelto per la calamità                                                                                         | Inserisci valori |
| anno di riferimento Volume d'affari Volume acquisti Reddito                                                                                                    |                  |
| Prognianno.         anno della calamità prescetto 2021>>>         53 000.00 €         \$1.000,00 €         2 000,00 €                                                                                                    |                  |
| <b>2020</b> 60.000,00 € 55.000,00 € 5.000,00 €                                                                                                    | Riduzione o      |
| ariazione di reddito. 2019 65.000,00 € 61.000,00 € 4.000,00 €                                                                                                    | Incremento       |
| 2018 70.000,00 € 5.054,00 € 5.054,00 €                                                                                                    | roddito          |
| superficie coltivata nell'anno 2021 in Ha 10,00                                                                                                    | redaito          |
| superficie coltivata in ha nell'anno 2020 15                                                                                                    |                  |
| superficie coltivata in ha nell'anno 2019 10                                                                                                    |                  |
| superficie coltivata in ha nell'anno 2018 12                                                                                                    |                  |

Laore Agentzia regionale pro s'isvilupu in agricultura Agenzia regionale per lo sviluppo in agricoltura

ca p va

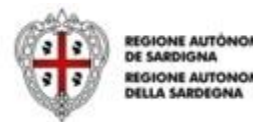

## 6.4 Interventi finanziabili (art. 8)

Inserire i dati delle superfici coltivate (come da fascicolo SIAN) per tutti gli anni di riferimento. Il foglio excel calcolerà automaticamente:

A) la superficie media coltivata nel triennio precedente;

B) le percentuali di variazione del reddito e di superficie del triennio precedente;

C) la percentuale di variazione del reddito rispetto alla variazione di superficie.

#### Il risultato finale sarà la percentuale effettiva della riduzione del reddito.

Se maggiore del 30% la domanda può essere inoltrata.

Se inferiore al 30% la domanda non può essere inoltrata.

#### SI ricorda che il simulatore fornisce solo una indicazione non vincolante per l'utente

| ] |                                                                                                    | superficie colti                                   | ivata nell'anno 2021 in Ha | 10,00                                                                | -                               | Inserisci superficie coltivata<br>anno calamità |
|---|----------------------------------------------------------------------------------------------------|----------------------------------------------------|----------------------------|----------------------------------------------------------------------|---------------------------------|-------------------------------------------------|
|   | superficie coltivata in ha nell'anno                                                                                                | 2020                                               | 15                         |                                                                      | 30061                           |                                                 |
|   | superficie coltivata in ha nell'anno                                                                                                | 2019                                               | 10                         | 4                                                                    |                                 | Inserisci superficie coltivata                  |
| 1 | superficie coltivata in ha nell'anno                                                                                                | 2018                                               | 12                         |                                                                      |                                 | unin precedenti evento                          |
| 1 | superficie media co                                                                                                    | 12,33                                              | •                          | Superficie media triennio precedente                                 |                                 |                                                 |
| 1 | med                                                                                                    |                                                    | 4.666,67€                  |                                                                      |                                 |                                                 |
|   | percentuale della variazione del Reddito nell'anno prescelto rispetto alla r<br>stata una riduaiasi del reddita de venticare risect |                                                    | -57,14%                    | Percentuale variazione reddito<br>su media triennio precedente       |                                 |                                                 |
|   | percentuale di variazione della superficie nell'anno prescelto rispetto al tr                                                       |                                                    | -8,92%                     | Percentuale variazione superficie<br>su media triennio precedente    |                                 |                                                 |
|   | Variazione % del reddito nell'anno prescelto, corretto rispetto alla variazione                                                     | della syperficie, (Se il vala<br>stata una perdita |                            | -52,05%                                                              | Percentuale variazione reddito  |                                                 |
|   | RISULTATO DELLA SIMULAZIONE: la percen                                                                                              | tuale effettiva di                                 |                            | riduzione del reddito<br>del 30%, pertanto la don<br>essere presenta | è maggiore<br>nanda PUO'<br>ita | RISULTATO CALCOLO                               |

Laore Agentzia regionale pro s'isvilupu in agricultura Agenzia regionale per lo sviluppo in agricoltura

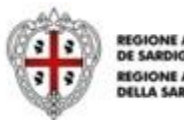

### 6.5 Interventi finanziabili (art. 8)

|                                                                                                   | CODICE BISCALE                                                                                                    | Perio                         | do d'imposta 201 |
|---------------------------------------------------------------------------------------------------|----------------------------------------------------------------------------------------------------|-------------------------------|------------------|
|                                                                                                   |                                                                                                    |                               |                  |
|                                                                                                   | Antrate E DETERMINAZIONE DEL VOLUME D'                                                                                                    | AFFARI Mod. N.                |                  |
| UADRO VE<br>ETERMINAZIONE DEL<br>IOLUME D'AFFARI E DELLA                                          | VEI<br>VE2                                                                                                    | 1 IMPONIBILE \$ 2 10<br>,00 2 | (POSTA ,00       |
| PERAZIONI IMPONIBILI<br>ez. 1 - Conferimenti                                                      | VE3<br>Passaggi a cooperative e ad altri saggetti di asi al 2° comma lett. c]<br>VE4 art. 34 di boni di asi alta 1º parte della tabella A allegata al d.P.R. 633/72                                                                                                    | ,00 7,3                       | 00,<br>00,       |
| di prodotți agricoli e<br>cessioni da agricoltori<br>esonerati (în caso di<br>superamenio di 1/3) | VES se cessioni degli stezi bani da parte di agricattori esonerari che dabiano<br>superate il limite di 1/3 (art. 34 comma 6), distini per aliquata d'imposta<br>VE6 consignante alla perantenda di compensazione, tenendo conto delle variazioni<br>VET di cui all'art. 26, e relativa imposta | ,00 7,85<br>,00 7,95          | 00,<br>00,       |
|                                                                                                   | VE8<br>VE9                                                                                                    | ,00 65<br>00,<br>68 00,       | 00,<br>00,       |
|                                                                                                   | VEI0<br>VEI1                                                                                                    | 00, 10<br>,00, 12,3           | 00,<br>00,       |
| ez. 2 - Operazioni<br>nponibili agricole<br>operazioni imponibili<br>ommerciali o<br>rofessionali | VE20 Operazioni imponibili diverse dalle operazioni di cui alla sezione 1<br>VE21 distinte per disputo, tenendo conto delle variazioni di cui all'ant. 26,<br>urene e relativo imposta                                                                                                    | ,00 4<br>,00 £                | 00,<br>00,       |
|                                                                                                   | VE22<br>VE23                                                                                                    | ,00 ts                        | 00,<br>00,       |
| ez. 3 - Totale<br>nponibile e imposta                                                             | VE24 TOTALI (somma dei righi da VE1 a VE11 e da VE20 a VE23)<br>VE25 Variazioni e arrotondamenti d'imposta (indicare con il segno +/)                                                                                                    | .00,                          | 00,<br>00,       |
|                                                                                                   | VE30 2 Eportazioni 200 3 Cesioni infraccomunitaria<br>Cesioni wroo Son Martino Operazioni asimilate<br>3 Cesioni wroo Son Martino Operazioni asimilate                                                                                                    |                               |                  |
|                                                                                                   | ,00 ,00 ,00 VE31 Operazioni non imponibili a seguito di dichiarazione di intento                                                                                                    | .00                           |                  |
|                                                                                                   | VE32 Altre operazioni non imponibili<br>VE33 Operazioni esenti (art. 10)                                                                                                    | 00,                           |                  |
|                                                                                                   | VE34 Operazioni non soggette all'imposto ai sensi degli articoli da 7 a 7 septies                                                                                                    | .00                           |                  |
|                                                                                                   | Operazioni con oppiecazione del reverse charge<br>Gestioni di rationi e ottri materiali di recupero<br>2 00 3 ,00                                                                                                    | 0                             |                  |
|                                                                                                   | VE35 Subappatio nel setore adile Cassioni di fabbricati 4 .00 5 .00 Cassioni di fabbricati Cassioni di prodetti eleftronici                                                                                                    |                               |                  |
|                                                                                                   | 6         ,00         7         ,00           Prastazioni companio adile e salitori connecsi<br>8         Operazioni sofiore avergatico<br>9         00         9         00                                                                                                    | dato d                        | a inserir        |
|                                                                                                   | VE36 Operazioni non soggette all'imposta effattuate nei confronti dei terremotati<br>Operazioni effattuate nell'anno ma con imposta esigibile in anni successivi<br>VE37 at. 2566. deratti-lansen 82/2012                                                                                       |                               | ulatore          |
|                                                                                                   | 2                                                                                                    |                               |                  |
|                                                                                                   | VE30 Operazioni estatuate nei contronti dei soggetti di cui di art. 17-ter<br>VE39 (mano) Operazioni effattuta in non procedenti mo con importa esistibile nel 2018<br>UE470 (                                                                                                    | 100                           |                  |

Laore Agentzia regionale pro s'isvilupu in agricultura Agenzia regionale per lo sviluppo in agricoltura

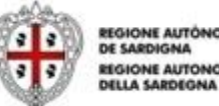

**REGIONE AUTÓNOMA** REGIONE AUTONOMA

#### 6.6 Interventi finanziabili (art. 8)

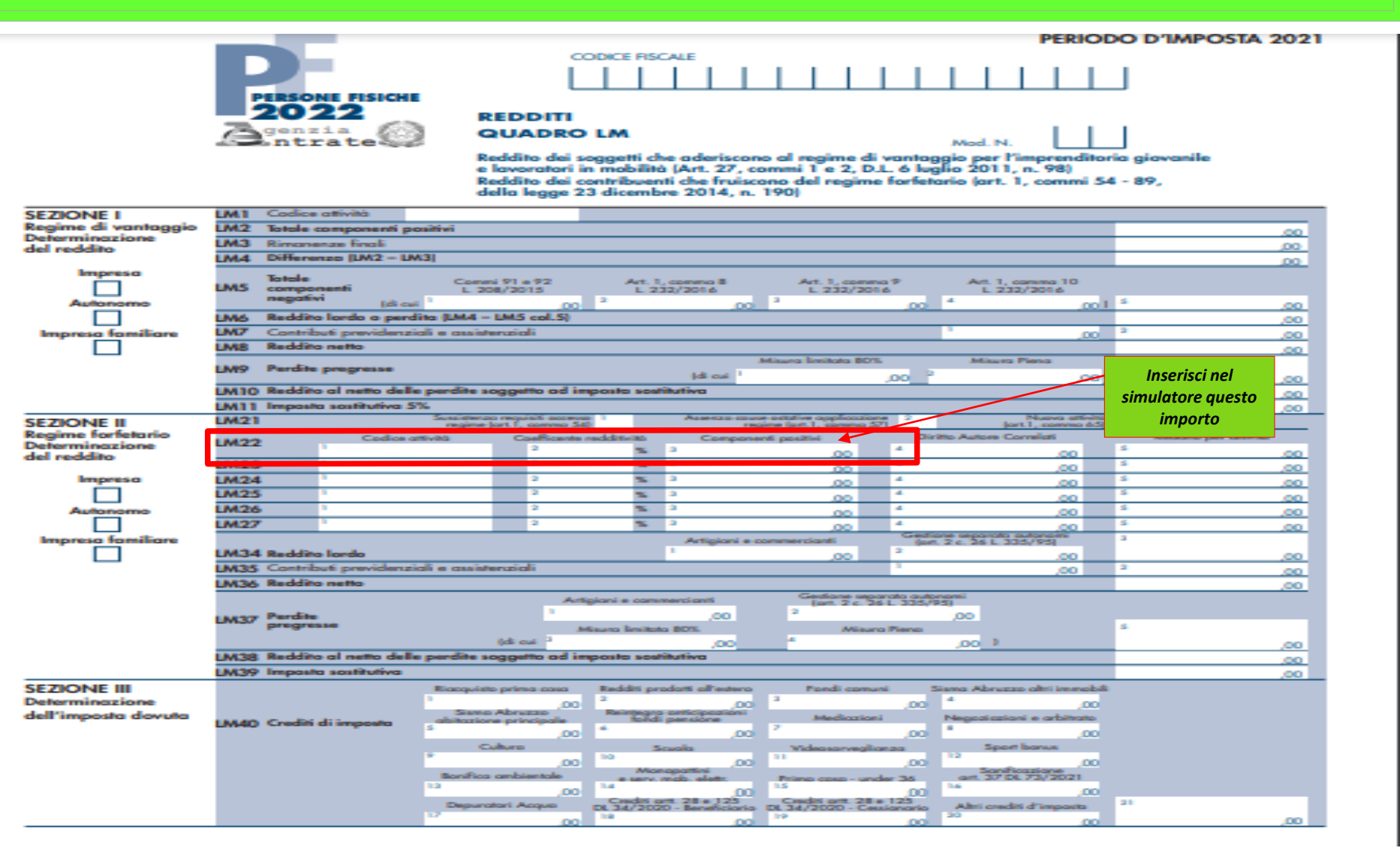

Laore Agentzia regionale pro s'isvilupu in agricultura Agenzia regionale per lo sviluppo in agricoltura

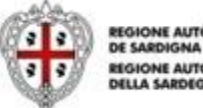

**REGIONE AUTÓNOMA** REGIONE AUTONOMA **DELLA SARDEGNA** 

#### 6.7 Interventi finanziabili (art. 8)

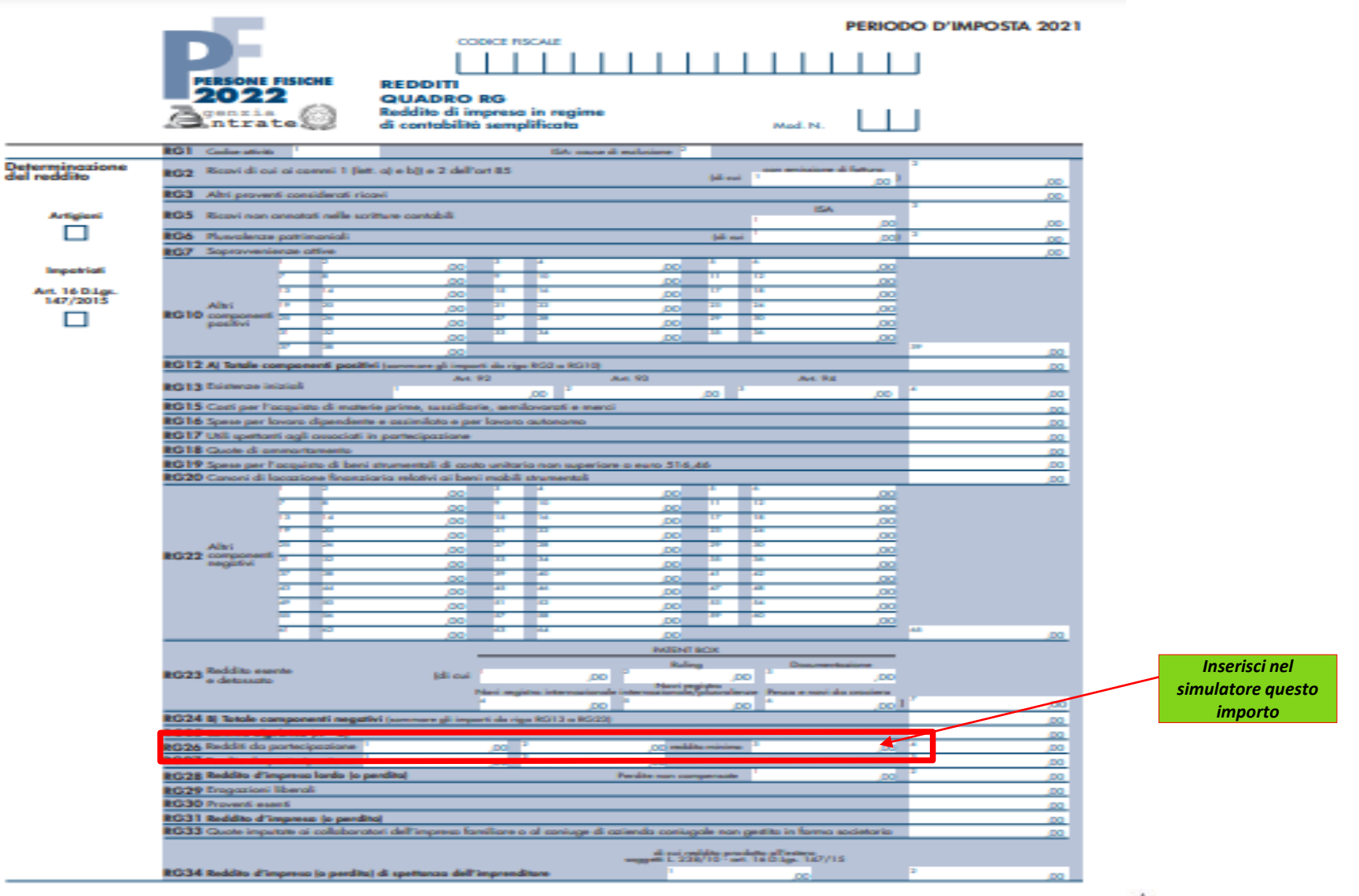

Agenzia regionale per lo sviluppo in agricultura Agenzia regionale per lo sviluppo in agricoltura

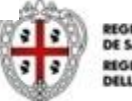

REGIONE AUTÓNOMA DE SARDIGNA REGIONE AUTONOMA DELLA SARDEGNA

## 6.8 Interventi finanziabili (art. 8)

|                                          |                                     |                                                                                    |                    | ,00                    |                                                  |                                |                               |
|------------------------------------------|-------------------------------------|------------------------------------------------------------------------------------|--------------------|------------------------|--------------------------------------------------|--------------------------------|-------------------------------|
|                                          | <b>VF22</b>                         | (meno) Acquisti registrati negli anni pre                                          | ecedenti ma cor    | n imposta esigibile ne | 2018                                             | ,00                            |                               |
| SEZ. 2 - Totale acquisti                 | VF23 TOTALE ACQUISTI E IMPORTAZIONI |                                                                                    |                    |                        |                                                  | .00                            | ,00,                          |
| e importazioni, totale                   | <b>VF24</b>                         | 4 Variazioni e arrotondamenti d'imposta (indicare con il segno +/-)                |                    |                        |                                                  |                                | ,00                           |
| intracomunitari.                         | <b>VF25</b>                         | 25 TOTALE IMPOSTA SUGLI ACQUISTI E IMPORTAZIONI IMPONIBILI (VF23 colonna 2 ± VF24) |                    |                        |                                                  |                                | .00                           |
| importazioni e acquisti                  | i                                   |                                                                                    |                    | Imponibile             |                                                  |                                | Imposta                       |
| da San Marino                            |                                     | Acquisti intracomunitari                                                           | 1                  |                        | ,00                                              | 2                              | ,00                           |
|                                          | VF26                                |                                                                                    |                    | Imponibile             | )                                                |                                | Imposta                       |
| per l'anno 2020                          |                                     | Importazioni                                                                       | 3                  |                        | .00                                              | 4                              | .00                           |
| a second second                          |                                     |                                                                                    |                    | con pagamento          | o IVA                                            |                                | senza pagamento IVA           |
| e precedenti                             |                                     | Acquisti da San Marino                                                             | 5                  |                        | ,00                                              | 6                              | ,00,                          |
|                                          | 1                                   | Ripartizione totale acquisti e importaz                                            | ioni (rigo VF23    | ):                     |                                                  | 1000                           |                               |
|                                          | <b>VF27</b>                         | Beni ammortizzabili                                                                | Beni strumentali   | non ammortizzabili     | Beni destinati alla rive<br>alla produzione di b | endita ovvero<br>eni e servizi | Altri acquisti e importazioni |
|                                          |                                     | ,00                                                                                | -                  | ,00                    | -                                                | ,00                            | ,00,                          |
|                                          |                                     |                                                                                    |                    | ,                      |                                                  |                                |                               |
|                                          | VF24                                | (meno) Acquisti registrati negli anni pre                                          | ecedenti ma cor    | n imposta esigibile ne | 2021                                             | ,00                            |                               |
| SEZ. 2 - Totale acquisti                 | <b>VF25</b>                         | OTALE ACQUISTI E IMPORTAZIONI                                                      |                    |                        |                                                  | ,00                            | ,00,                          |
| e importazioni, totale                   | VF20                                | Variazioni e arrotondamenti d'imposta                                              | (indicare con il   | segno +/-)             |                                                  |                                | ,00,                          |
| intracomunitari,                         | VF27                                | TOTALE IMPOSTA SUGLI ACQUISTI E IMPORTAZIONI IMPONIBILI (VF25 colonna 2 ± VF26)    |                    |                        |                                                  |                                | ,00,                          |
| importazioni e acquisti<br>da San Marino |                                     |                                                                                    | 1                  | Imponibile             | i i i i i i i i i i i i i i i i i i i            |                                | Imposta                       |
|                                          |                                     | Acquisti intracomunitari                                                           |                    |                        | ,00                                              | 2                              | ,00                           |
|                                          | VF28                                |                                                                                    | 3                  | Imponibile             |                                                  |                                | Imposta                       |
|                                          |                                     | Importazioni                                                                       | ÿ                  |                        | ,00                                              | 4                              | ,00                           |
| per l'anno 2021                          |                                     |                                                                                    | 5                  | con pagamento          | NA NA                                            |                                | senza pagamento IVA           |
|                                          |                                     | Acquisti da San Marino                                                             | ĭ                  |                        | ,00                                              | 0                              | ,00,                          |
|                                          |                                     | Ripartizione totale acquisti e importazioni (rigo VF25):                           |                    |                        |                                                  |                                |                               |
|                                          | VF29                                | Beni ammortizzabili                                                                | 2 Beni strumentali | non ammortizzabili     | 3 alla produzione di b                           | eni e servizi 4                | Altri acquisti e importazioni |
|                                          |                                     | ,00                                                                                |                    | ,00                    |                                                  | ,00                            | ,00                           |

Laore Agentzia regionale pro s'isvilupu in agricultura Agenzia regionale per lo sviluppo in agricoltura

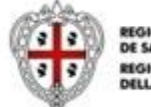

REGIONE AUTÓNOMA DE SARDIGNA REGIONE AUTONOMA DELLA SARDEGNA

# 7.1 Modalità e termini di presentazione della domanda di intervento (art. 10)

#### 1. Presentazione Domanda:

La domanda potrà essere presentata all'Agenzia Laore Sardegna – Servizio indennizzi in agricoltura, esclusivamente mediante la procedura telematica resa disponibile dall'Agenzia Laore all'indirizzo:

https://agenzialaore.elixforms.it/rwe2/module\_preview.jsp?MODULE\_TAG=MOD\_CALAMITA\_SESTU

Dalle ore 12:00 del 01.02.2024 alle ore 12:00 del 04.03.2024

2. Registrazione - autenticazione e accesso all'applicativo online:

L'accesso all'applicativo può avvenire mediante:

Identità Spid di Livello 2; Carta d'Identità Elettronica (CIE); Carta Nazionale dei Servizi (CNS);

Per la sottoscrizione e trasmissione delle domande, il soggetto firmatario rappresentante legale dell'impresa, dovrà essere in possesso di firma digitale in corso di validità.

Al di fuori dei termini indicati la piattaforma inibirà automaticamente sia la compilazione che la trasmissione delle domande, ancorché siano state parzialmente o completamente compilate.

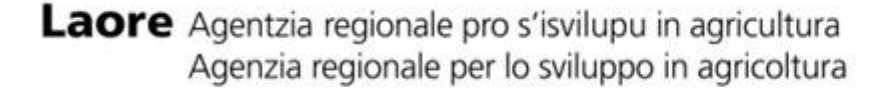

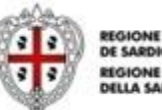

EGIONE AUTÓNOMA E SARDIGNA EGIONE AUTONOMA ELLA SARDEGNA

# 7.2 Modalità e termini di presentazione della domanda di intervento (art. 10)

#### 3. Compilazione domanda:

La compilazione della domanda di indennizzo sarà agevolata dal sistema informatico che, in funzione del CUAA indicato, riporterà in domanda i seguenti dati e/o elementi estratti dal fascicolo aziendale:

- 1) I dati anagrafici e l'IBAN acquisiti dal fascicolo aziendale SIAN;
- l'elenco delle colture indennizzabili praticate nel corso dell'anno nel quale si è verificato l'evento 2) calamitoso, ricadenti nel comune e nel foglio catastale presso il guale opera l'azienda richiedente; (sarà cura del richiedente selezionare tra le colture proposte dal sistema guella/e realmente danneggiata/e dall'evento)
- superficie totale aziendale media coltivata nel triennio precedente l'evento; 3)
- 4) superficie totale aziendale coltivata nell'anno dell'avversità;
- 5) l'eventuale presenza di vincoli naturali significativi relativi al comune nel quale si è verificato l'evento.

Il sistema non consentirà di completare la domanda qualora, per il CUAA indicato, non sia presente nel SIAN un fascicolo aziendale o lo stesso risulti chiuso o non aggiornato nel corso dell'anno 2023.

Le imprese subentranti dovranno specificare le modalità di acquisizione, totale o parziale, dell'azienda (cessione, acquisto, affitto, comodato, successione ereditaria, primo insediamento giovani imprenditori e comunicazione allo sportello SUAPE di riferimento) indicando gli estremi di registrazione dell'atto o la data e il numero di protocollo della comunicazione.

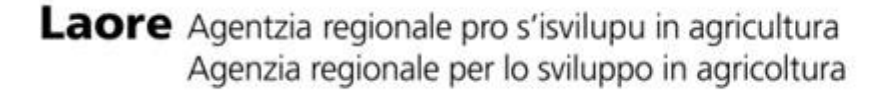

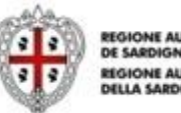

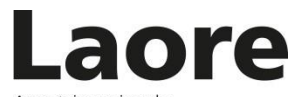

Agentzia regionale pro s'isvilupu in agricultura Agenzia regionale per lo sviluppo in agricoltura

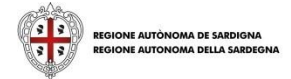

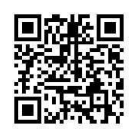

www.sardegnaagricoltura.it/assistenzatecnica

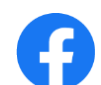

@LaoreSocial @AgenziaLaoreSardegna

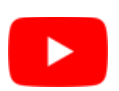